Welcome to The Ohio State University School of Music Undergraduate Auditions! We are using AuditionRoom, a live virtual audition tool powered by Acceptd to host OSU this year! Below is a step by step guide to ensuring a streamlined experience for you.

Auditions will occur on:

• Saturday, February 13th, 2021 from 12- 4:00 pm ET

### \*\*IMPORTANT\*\*

In order to use AuditionRoom, we recommend you:

- use a computer/laptop
- have an updated internet browser (recommended: Google Chrome)
- have an updated version of the Zoom app (click here to see how to update Zoom)

### Help Desk Links

- <u>General Acceptd Support</u> (support.getacceptd.com)
- <u>AuditionRoom</u> (support.getacceptd.com/hc/en-us/sections/360010933311-AuditionRoom)
- <u>Zoom</u> (support.zoom.us)

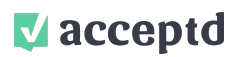

The Ohio State University School of Music Student Instructions 2020-21 Auditions

### HOW DO I LOGIN TO ACCEPTD?

- 1. Go to <u>https://app.getacceptd.com/login</u>
- 2. Enter your email address and your password:

| Show              |
|-------------------|
|                   |
| k login? Go here. |
| vord?             |
|                   |

\*If you can't remember your password, use the "Forgot Password?" link to reset your password.

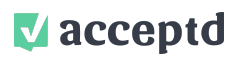

#### HOW DO I JOIN MY INSTRUMENT AUDITION? 1. Navigate to the top menu and click "SCHEDULE" V APPLICATIONS 1 ORGANIZATION DIRECTORY DISCOVER ME MESSAGES 1 SCHEDULE NEED HELP? Hi Test ORGANIZATION DEADLINE STATUS A The Ohio State University School of Music SUBMITTED 0 Bachelor of Music, Bachelor of UNIVERSIT Music Education, Bachelor of Arts in Music: School of Music Undergraduate Application for View App the 2021-2022 Academic Year 2020-21 More info ....

2. Click "AGENDA"

|                                                   |                                                                                                    | TIM      | ESLOTS    |  |
|---------------------------------------------------|----------------------------------------------------------------------------------------------------|----------|-----------|--|
| ORGANIZAT                                         | ION                                                                                                    | DEADLINE | STATUS A  |  |
| D<br>The Gros State<br>University<br>Course State | The Ohio State University School of Music<br>Bachelor of Music, Bachelor of<br>Music Education, Bachelor of<br>Arts in Music: School of Music |          | SUBMITTED |  |
|                                                   | Undergraduate Application for<br>the 2021–2022 Academic Year<br>2020-21                                                                       |          | View App  |  |
|                                                   | More info                                                                                                    |          |           |  |

3. Find your audition Audition Lobby and click "Go to Virtual Lobby" for that date

| $\checkmark$ | APPLICATIONS                 | ORGANIZATION DIRECTORY | DISCOVER ME                                                      | MESSAGES 1                                                           | SCHEDULE                                                                                     | NEED HELP?                                                         | ł                      | Hi Test 🤆 |
|--------------|------------------------------|------------------------|------------------------------------------------------------------|----------------------------------------------------------------------|----------------------------------------------------------------------------------------------|--------------------------------------------------------------------|------------------------|-----------|
|              | My Agenda<br>Upcoming Events |                        |                                                                  |                                                                      |                                                                                              |                                                                    |                        |           |
|              | EVENT                        | DATE                   | TIME                                                             | PROGRAM                                                              |                                                                                              |                                                                    |                        |           |
|              | Test Group<br>Test           | 11/30/2020             | 10:10 AM - 10:20 AM<br>(EST)<br>Lobby starts at 9:30<br>AM (EST) | The Ohio Stat<br>Bachelor of M<br>of Arts in Musi<br>Application for | e University School of<br>usic, Bachelor of Mu<br>ic: School of Music U<br>the 2021–2022 Aca | of Music<br>sic Education, Bachelor<br>Indergraduate<br>demic Year | Go to Virtual<br>Lobby |           |

4. Once in the Virtual Lobby:

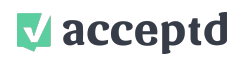

- a. Read the Intro
- b. Work through the checklist on the right-hand side. (Links provided)
- c. Check the box on the left-hand side if you would like to be notified when your audition Is approaching. (You may need to enable this in your browser)
- d. Keep an eye on the "Auditions Before You" countdown

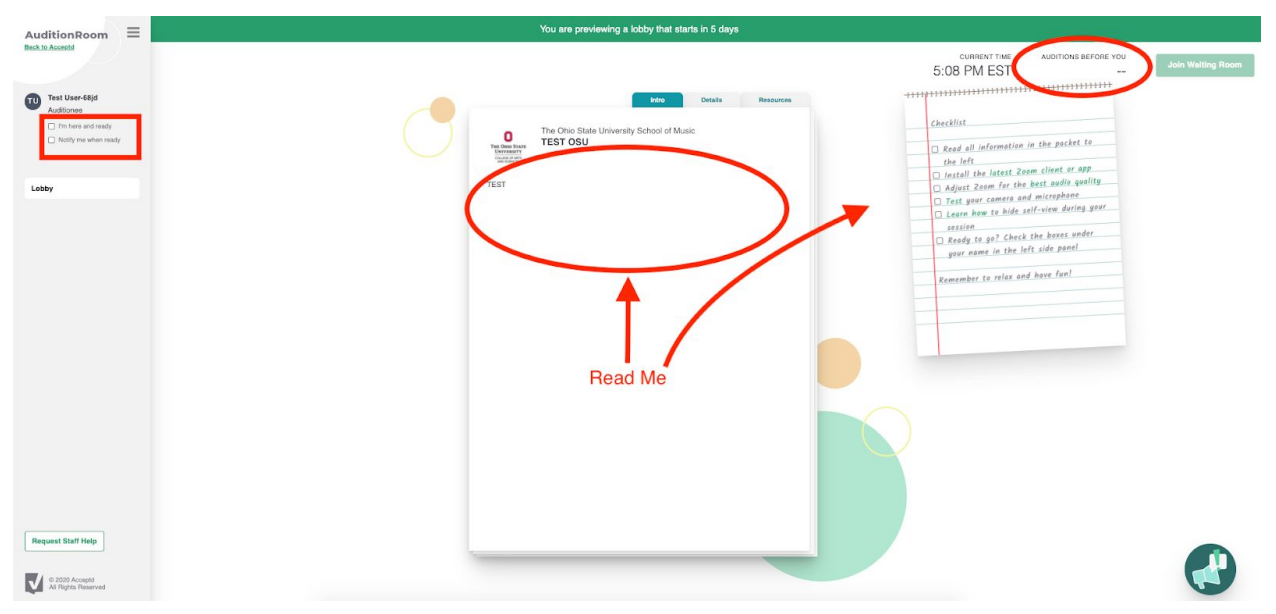

5. Click "Join Waiting Room" once this button is enabled

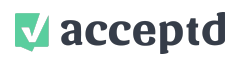

## HOW DO I JOIN ANOTHER AUDITION IN THE SAME LOBBY?

- 1. Once you have completed your first audition, check the box on the left-hand side to notify the organization that you are ready for your second audition.
- 2. When the "Join Waiting Room" button is enabled for your second audition, click this button to join your second audition's waiting room

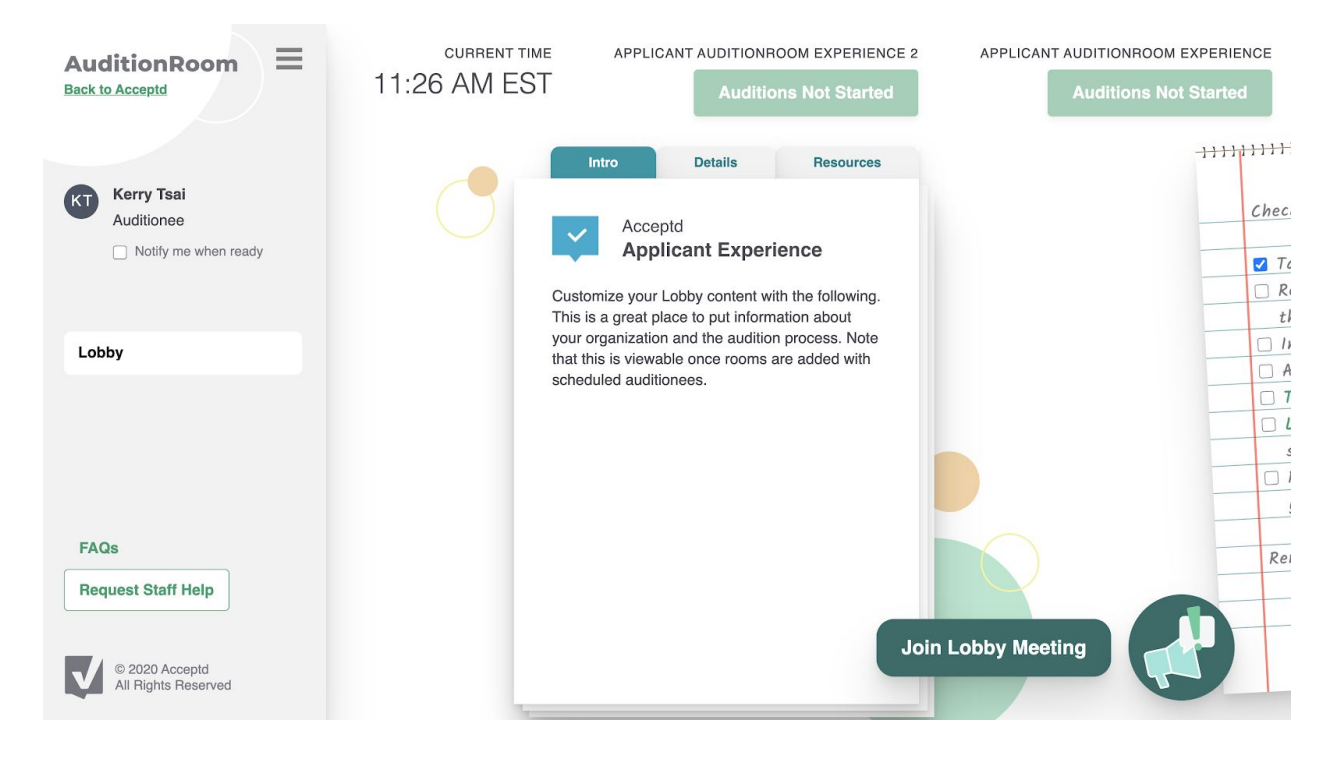

# AuditionRoom FAQs

1. <u>Click here to see our AuditionRoom Help Desk</u>

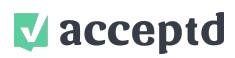